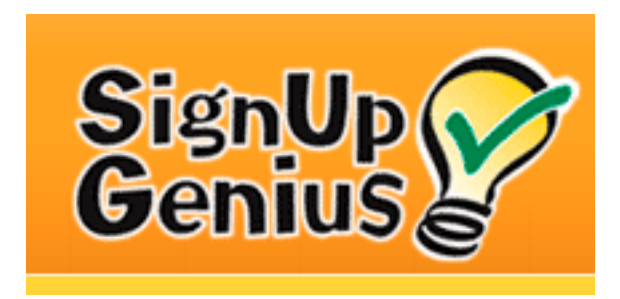

### Go to:

# www.signupgenius.com

By Mari Chong

### When in, click on Create A Sign Up tab

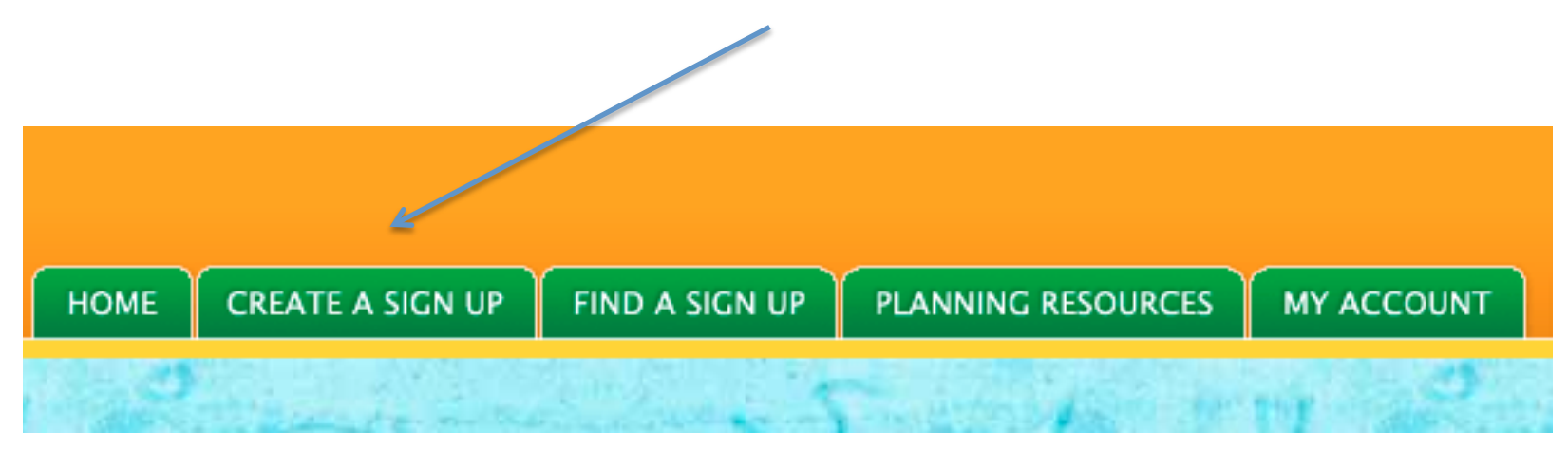

### Watch the video and then enter your info below to register.

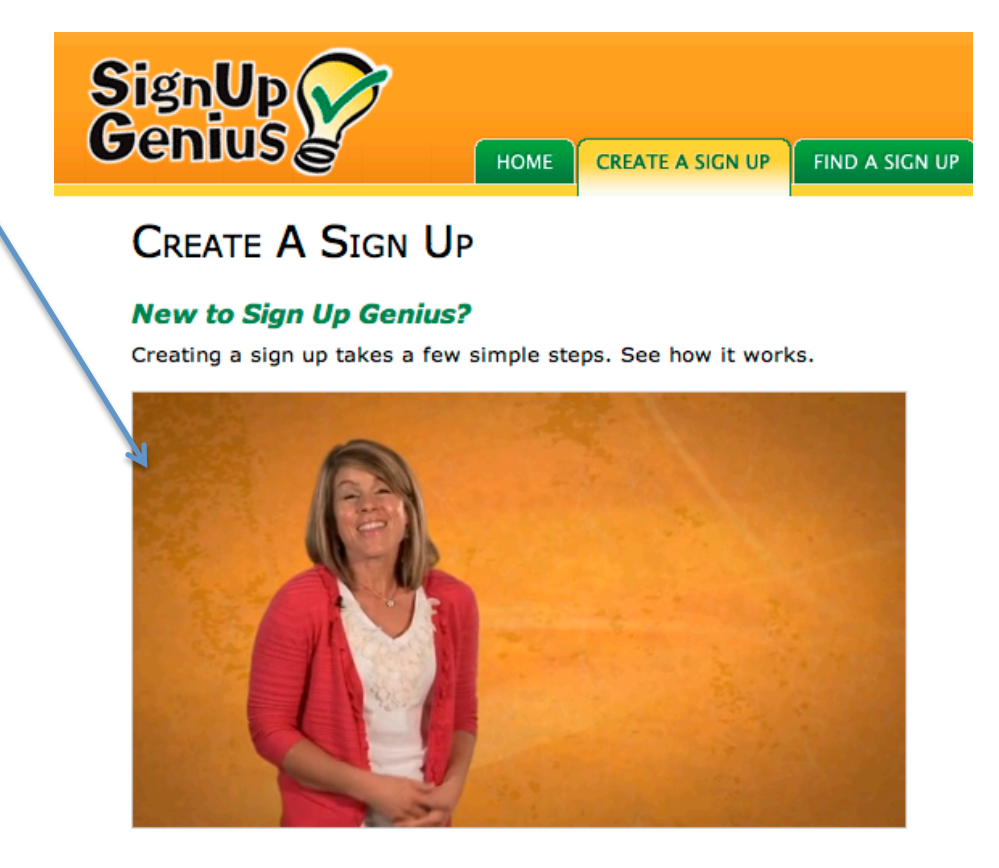

First, we need some basic info to setup your account.

| First Name *       |        |
|--------------------|--------|
| Last Name *        |        |
| Email *            |        |
| Password *         |        |
| Password Confirm * |        |
|                    | SUBMIT |

### Or sign in if you've already registered.

| NNING RESOURCES | MY ACCOUNT  |                  | <u>Login</u> | <u>Help</u> |
|-----------------|-------------|------------------|--------------|-------------|
|                 | ALREADY A   | MEMBER           | ?            |             |
|                 | Member Logi | n                |              |             |
|                 | Email       |                  |              |             |
|                 | Password    |                  |              |             |
|                 | 📃 Remember  | me on this compu | iter         |             |
|                 | LOC         | SIN              |              |             |

### There are 6 steps to complete before going live.

### CREATE A SIGNUP

1) General Details 2) Theme 3) Dates 4) Sign Up Items 5) Preview 6) Invite & Publish

- Each step (except step 5) contains a video of instruction to guide you.
- You can edit and make changes by clicking on the tabs above, even after publishing and going live.
- See what each step looks like . . . (continue)

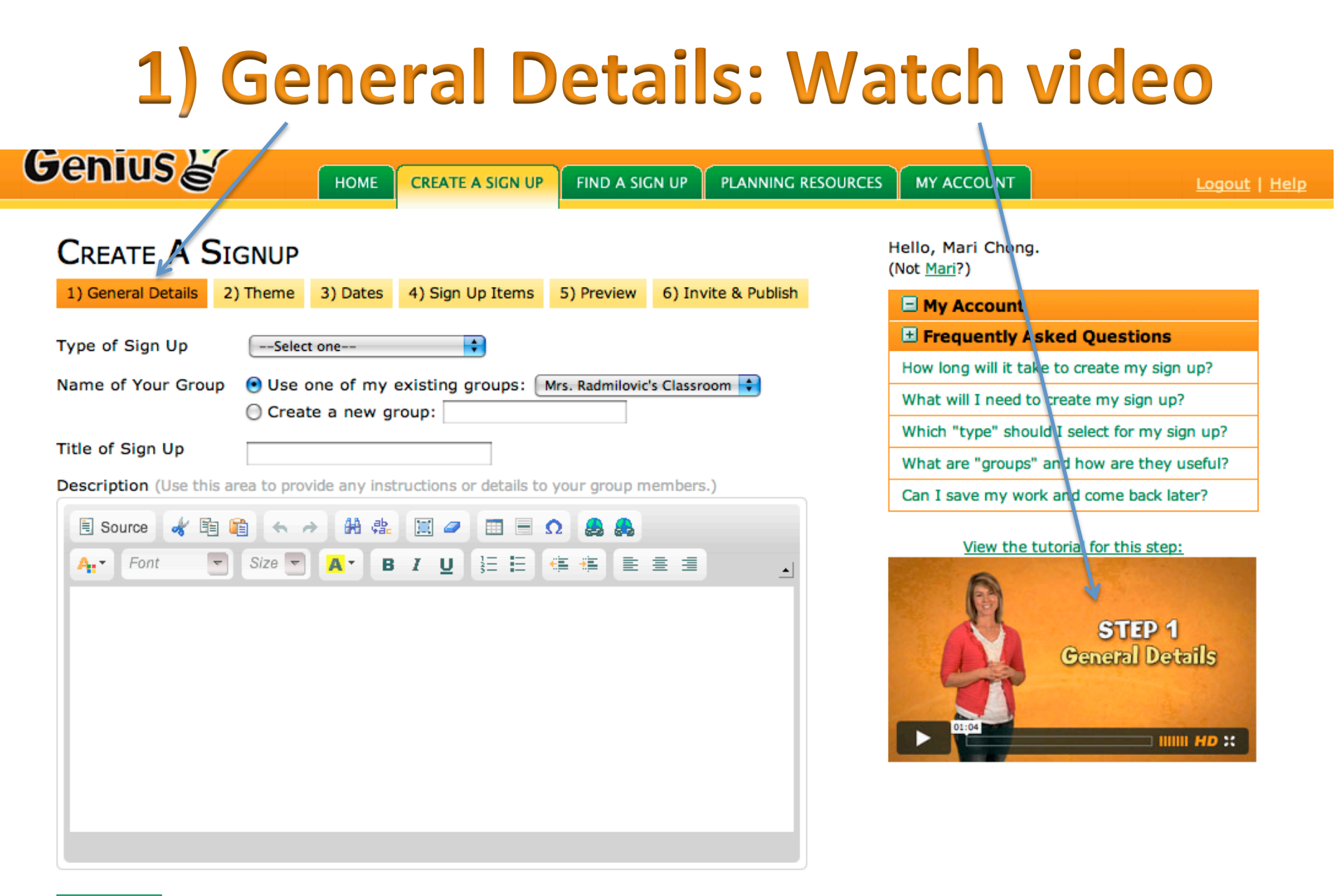

## 2) Themes: Video/down arrow

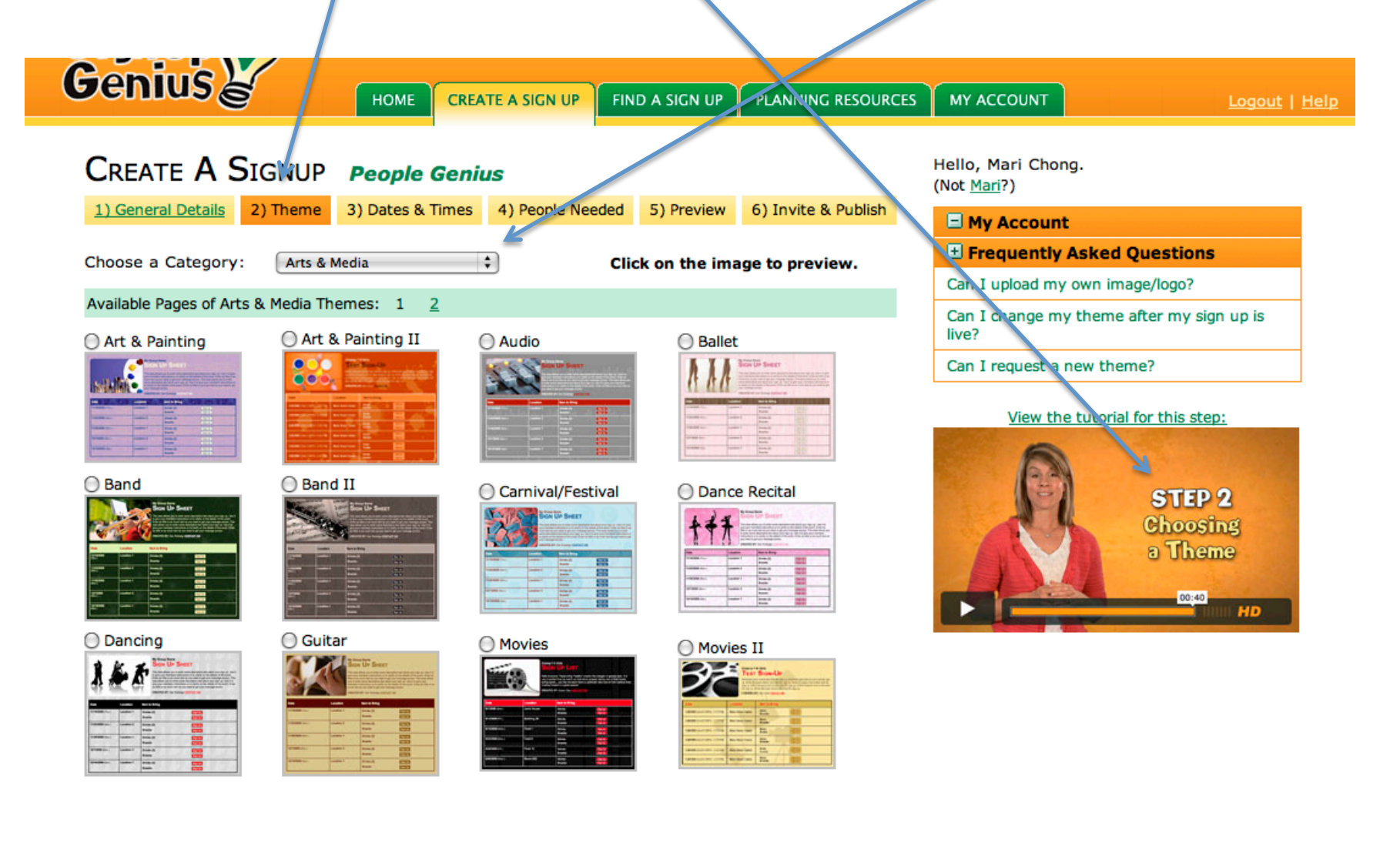

## 3) Date & Times: Watch Video

### CREATE A SIGNUP People Genius

| 1) General Details | 2) Theme | 3) Dates & Times | 4) People Needed | 5) Preview | 6) Invite & Publish |
|--------------------|----------|------------------|------------------|------------|---------------------|
|--------------------|----------|------------------|------------------|------------|---------------------|

#### What type of event are people signing up for?

| One-time  | Takes place on one day at one location (i.e. a class party)                          |
|-----------|--------------------------------------------------------------------------------------|
| Recurring | Takes place at one location on recurring days (i.e. nursery duty every Sunday)       |
| Custom    | Involves multiple days, times, or locations (i.e. volunteers for a weekend festival) |

No Specific Date Does not take place on a specific day (i.e. a donation sign up)

| Date | Start Time | End Time  | Location |
|------|------------|-----------|----------|
|      | + : + AM + | + AM +    |          |
|      | 🛟 : 🛟 🗛 🛟  | + AM +    |          |
|      | 🛟 : 🛟 🗛 🛟  | 🛟 : 🛟 🗛 🛟 |          |
|      | 🛟 : 🗘 🗛 🛟  | 🛟 : 🛟 🗛 🛟 |          |
|      | 🛟 : 🛟 🗛 🛟  | + AM +    |          |
|      | + : + AM + | 🛟 : 🛟 🗛 🛟 |          |
|      | 🛟 : 🛟 🗛 🛟  | 🛟 : 🛟 🗛 🛟 |          |
|      | 🛟 : 🛟 🗛 🛟  | + AM +    |          |
|      | 🛟 : 🛟 🗛 🛟  | 🛟 : 🛟 🗛 🛟 |          |
|      | 🛟 : 🛟 🗛 🛟  | 🛟 : 🛟 🗛 🛟 |          |

Hello, Mari Chong. (Not Mari?)

| My Account                                              |
|---------------------------------------------------------|
| E Frequently Asked Questions                            |
| What if my event is reccuring but has a few exceptions? |

If I need more than one person/item on a date, do I enter the date multiple times?

Can I create multiple time slots on one date?

#### View the tutorial for this step:

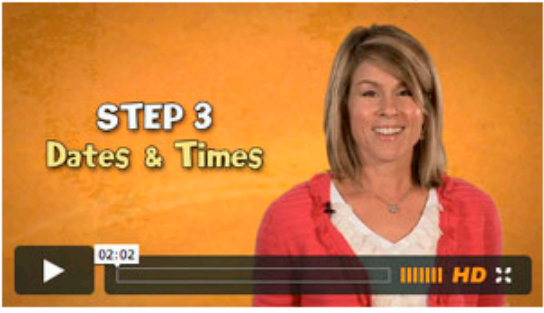

I need to enter more dates.

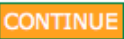

# 4) People Needed: Watch Video

+

| CREATE A SIGNUP    |          | People Genius    |                  |            |                     |
|--------------------|----------|------------------|------------------|------------|---------------------|
| 1) General Details | 2) Theme | 3) Dates & Times | 4) People Needed | 5) Preview | 6) Invite & Publish |

| Title of Sign Up Slot | # of People<br>Wanted | Help Comment | Show for Date/Time           |
|-----------------------|-----------------------|--------------|------------------------------|
| Kinder Potluck        | 1                     |              | ● All Dates ○ Selected Dates |
| Grade 1 Potluck       | 1 🗘                   |              | ● All Dates ○ Selected Dates |
|                       | 1                     |              | • All Dates 🔘 Selected Dates |
|                       | 1                     |              | • All Dates 🔘 Selected Dates |
|                       | 1                     |              | All Dates O Selected Dates   |

Sort the Sign Up Slots on the Live Sign Up: Alphabetically

I need to enter more sign up slots.

CONTINUE

Hello, Mari Chong. (Not Mari?)

| 🖃 My Acc                  | ount                                                       |
|---------------------------|------------------------------------------------------------|
| 🗄 Freque                  | ntly Asked Questions                                       |
| What do I e               | enter for "Title of Sign Up Slot?"                         |
| What does sign up?        | "# of People Wanted" mean for my                           |
| What is the               | help comment field for?                                    |
| What does                 | "Show for Date/Time" mean?                                 |
| I have peop<br>something. | ble that have already signed up for<br>How do I show that? |

#### View the tutorial for this step:

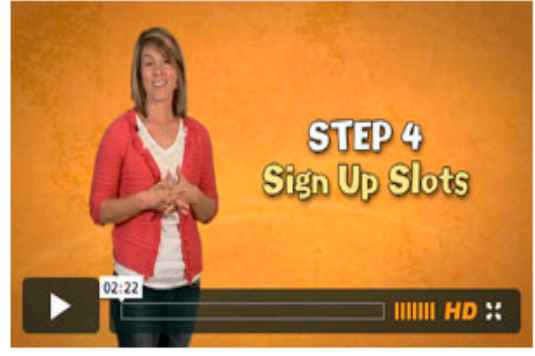

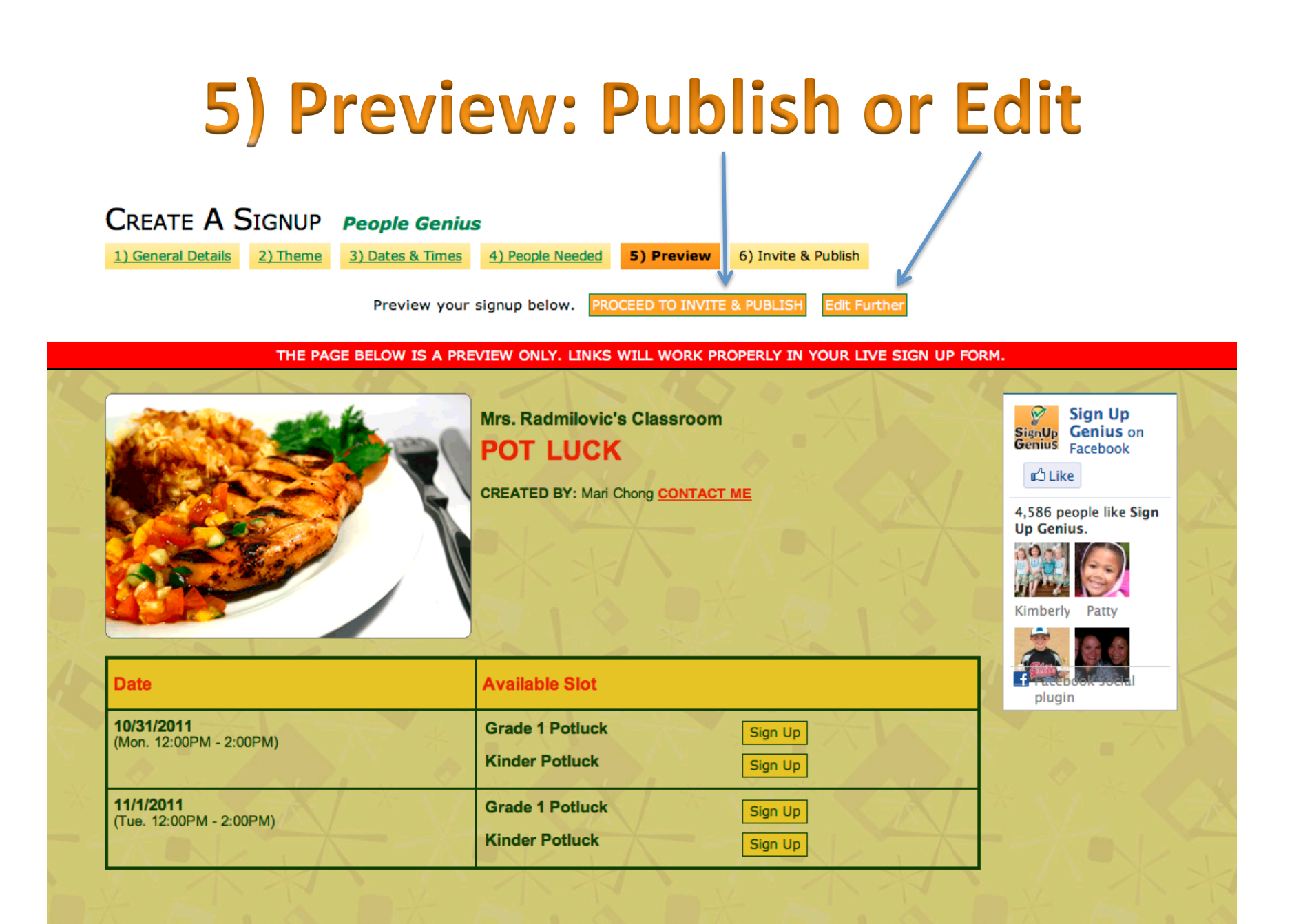

# 6) Invite & Publish: Watch Video

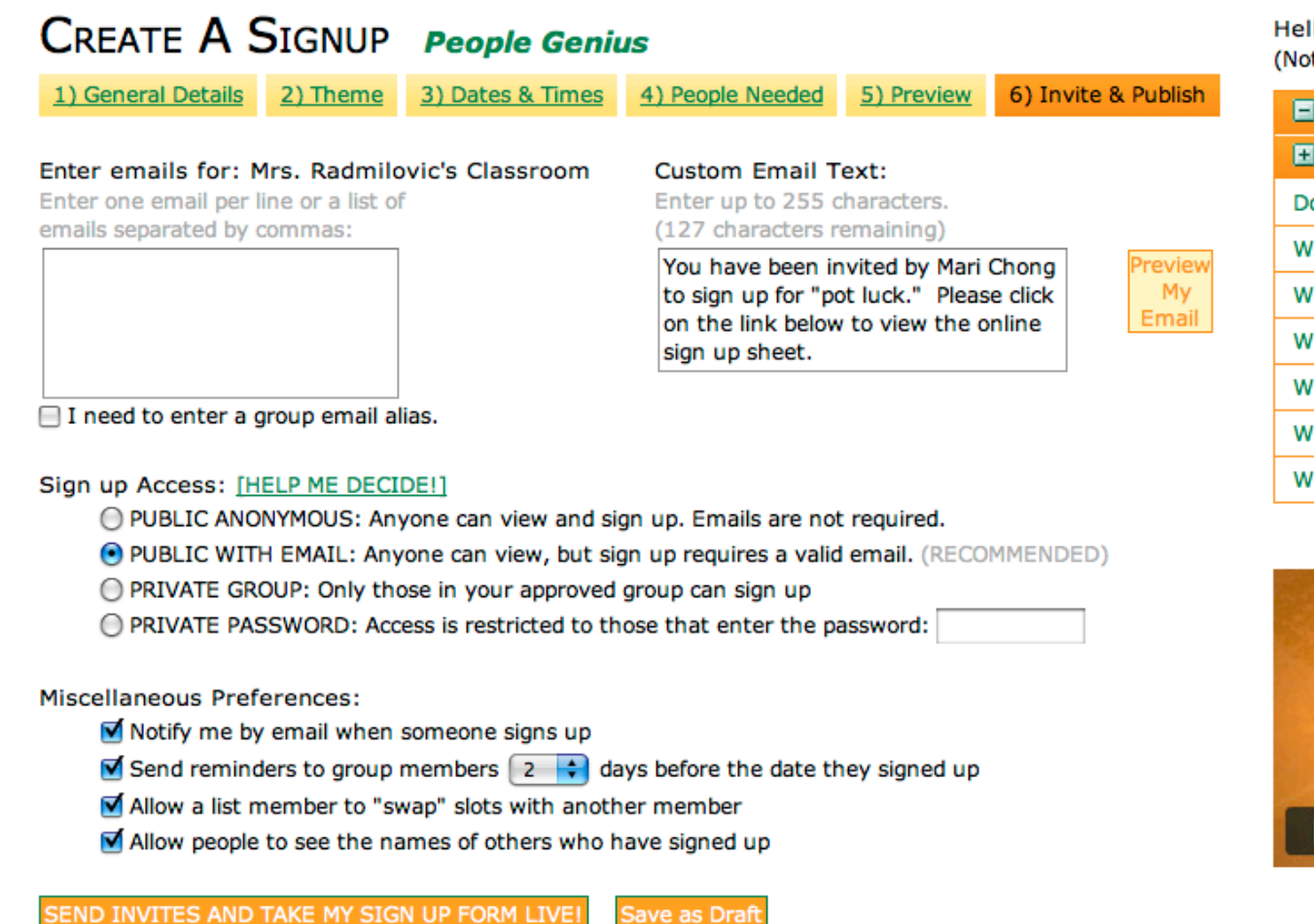

Hello, Mari Chong. (Not Mari?)

| E My Account                             |
|------------------------------------------|
| E Frequently Asked Questions             |
| Do I have to enter emails?               |
| What is "Public Anonymous" access?       |
| What is "Public With Email" access?      |
| What is "Private Group" access?          |
| What is "Private Password" access?       |
| What will the reminder emails look like? |
| What is the "swap" functionality?        |

#### View the tutorial for this step:

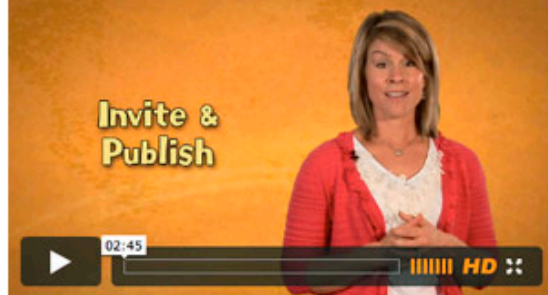

After you have "published" your activity, a web address is created. You will want your visitors to go to that specific web address to sign up. You can create a button with a hyperlink to this specific web address. This can be done at a later time, but continue on to see how it's done.

# Create a web button

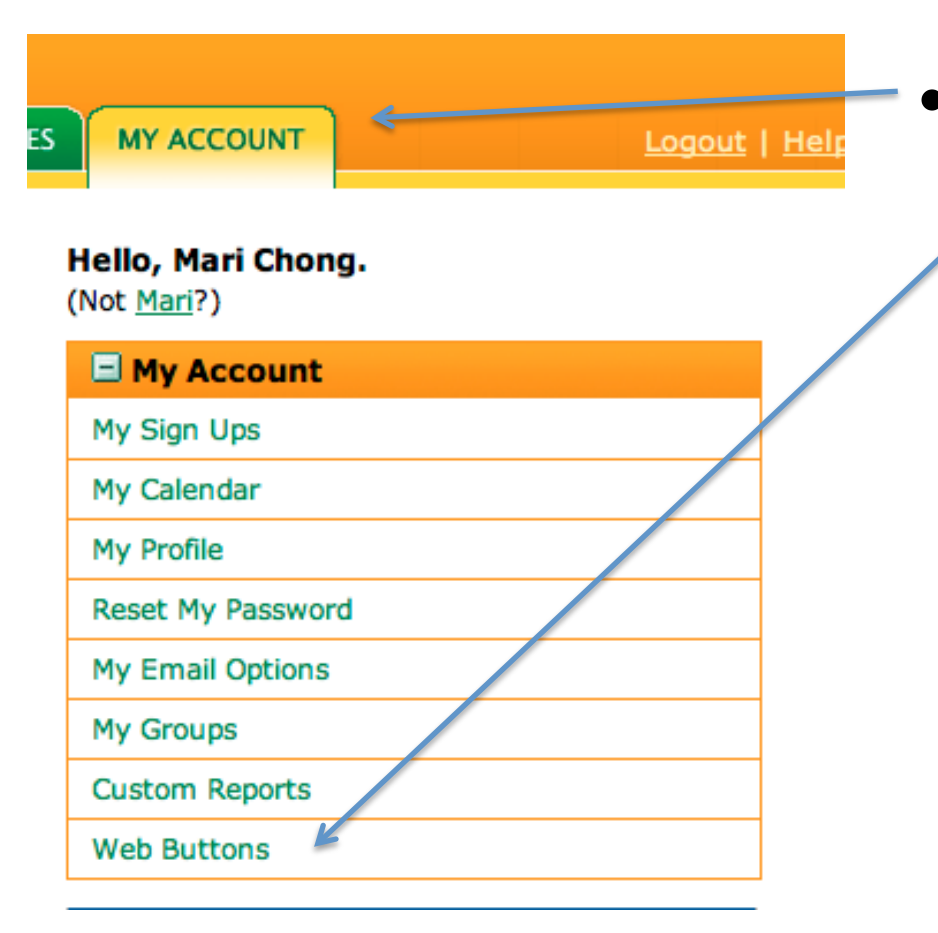

Go to the My Account tab and click on Web Buttons to get a link that contains this web address.

# **Choose a button/Build My Button**

Green Tall Button

150x90px, 5.3KB, GIF

SignUp

Green Wide Button

250x45px, 4.8KB, GIF

SignUp Genius

SIGN UP NOW!

#### WEB BUTTONS

Use our wizard below to build a Sign Up button that you can place on your website! Our wizard will create the code for you to use.

#### Select a button style:

Classic Tall Button 150x90px, 5.3KB, GIF

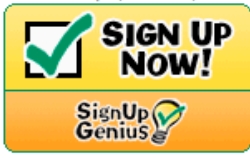

Classic Wide Button 250x45px, 4.8KB, GIF

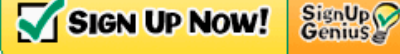

#### **Button Settings:**

Link the button to:

- The following active sign up: Parent Teacher Conference 2011 💠
- A page showing all my sign ups [View Page]

Should your sign up open in a new browser window when the button is clicked?

💽 Yes 🔘 No

**Build My Button** 

# Copy & Paste the code onto your teacher website or ask Mari

#### WEB BUTTONS

Thanks! Here is your sign up button:

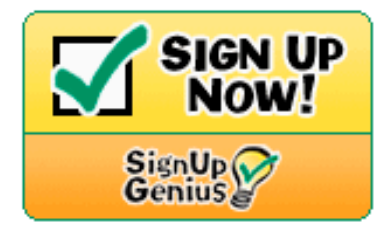

Cut and Paste the following code into your web page to add it to your web site:

¥

<a href="http://www.SignUpGenius.com/go/parent1855" target="\_blank"><img src="http://www.SignUpGenius.com/images/sign-upnow1.gif" width="150" height="90" border="0" alt="Sign Up Now!"></a>

Build Another Button